## SIGNING THE 35-DAY LETTER WITH ONESPAN

- 1) Click on New Transaction
- 2) Enter Name as contract ID 35-Day Letter (70014-200107 35-Day Letter)
- 3) DO NOT SELECT A TEMPLATE
- 4) Click on CREATE
- 5) Add the 35-Day Letter to OneSpan
- 6) a. If **you** will be signing the document, click on the silhouette under Recipients and choose "Myself." Your name and e-mail address will automatically populate. Continue with step 7.
  - b. If you are preparing the document for **someone else to sign**, skip to step 19.
- 7) Click on Next
- 8) Click on your name in the upper left under Recipients
- 9) Click on Signature to place a Click-to-Sign field
- 10)Click on Checkbox twice to place two Checkbox fields. Drag the checkboxes into the existing boxes.

| < 70014-200107 35-Da | y L Draft 👜 🖗 🗞 👁                                                                                                    |
|----------------------|----------------------------------------------------------------------------------------------------|
| RECIPIENTS (+)       | penalty in accordance with Section 102.14.                                                                                                    |
| Heather L. Stinson   | Please indicate your decision by selecting the appropriate box below and applying an authorized<br>digital signature using the MDOT signature appliance. This decision will take effect only if MDOT is<br>unable to award the contract on or before 4/1/21.                                                                                                    |
| Accept Only          | Once signed, drop this document into the Awards folder in ProjectWise under 70014-200107 and change the state to                                                                                                    |
| FIELDS               | "Next." If you use Outlook, changing the state will auto-generate an e-mail addressed to MDOT-Awards. If you use<br>anything other than Outlook for e-mail, create and send an email to <u>MDOT-Awards@Michigan.gov</u> indicating this<br>letter has been signed and is in the Awards folder in ProjectWise. <u>Be sure to include the Contract ID / Item Number</u><br>in the subject of the e-mail. Failure to do so will result in delay of award. |
| 🖉 Signature          |                                                                                                    |
| HS Signer Initials   | Sincerely,                                                                                                    |
| Signing Date         | 1 I that                                                                                                    |
| Signer Name          | Man 1. Day                                                                                                    |
| as Signer Title      | Construction Contracts Section<br>Contract Services Division                                                                                                    |
| 💼 Signer Company     | agrees to extend the terms and conditions of the bid proposal until contract award<br>and waives any claims for additional compensation due to late award of project 70014-200107                                                                                                    |
| 📼 Text Field         | declines to extend the terms and conditions of the bid proposal for project 70014-200107<br>beyond 4/1/21. **I understand that by checking this box and signing below, if award is not made<br>on or before 4/1/21. MDOT will consider this bid proposal to be withdrawn in accordance with Se                                                                                                    |
| Text Area            | ction 102.14.**                                                                                                    |
| Checkbox             | Click-to-Sign<br>Heather L Schoon                                                                                                    |
| O Radio              | Digital Signature:                                                                                                    |

- 11)Click on Send to Sign
- 12)Click on Send
- 13)Confirm you want to start signing by clicking on Yes
- 14)Required actions by OneSpan will be only one (signature) but you must check one of the boxes to either agree or decline.

- 15)Confirm to complete signing
- 16)Download the signed letter
- 17)Drop it into the Awards folder in PW under the job number and change the state to "Next."
- 18) If you use Outlook, changing the state will auto-generate an e-mail addressed to <u>MDOT-Awards@michigan.gov</u>. If you use anything other than Outlook for e-mail, create and send an e-mail to <u>MDOT-Awards@michigan.gov</u> indicating this letter has been signed and is in the Awards folder in ProjectWise. Be sure to include the Contract ID / Item Number in the subject of the e-mail. Failure to do so will result in delay of award.
- 19) If you are preparing the document for someone else to sign, click on the silhouette under Recipients and choose "Recipient." Fill in the first and last names and the e-mail address of the person that will be signing the letter.
- 20)Click on Next
- 21)Click on the signer's name in the upper left under Recipients
- 22)Click on Signature to place a Click-to-Sign field
- 23)Click on Checkbox twice to place two Checkbox fields. Drag the checkboxes into the existing boxes.

| < 70014-200107 35-Day L            | Draft                                                                                                    |                       | ξĝ;           |     | ٢ |
|------------------------------------|----------------------------------------------------------------------------------------------------|-----------------------|---------------|-----|---|
| RECIPIENTS (+)                     | aty in accordance with Section 102.14.                                                                                                    |                       |               |     |   |
| Heather L. Stinson > digit<br>unat | se indicate your decision by selecting the appropriate box below and applying an authorized<br>al signature using the MDOT signature appliance. This decision will take effect only if MDOT<br>ole to award the contract on or before 4/1/21.                                                                                                    | is                    |               |     |   |
| Accept Only Onc                    | e signed, drop this document into the <u>Awards folder</u> in ProjectWise under 70014-200107 and cha<br>t " If you use Outlook, changing the state will autogenerate an e-mail addressed to MDOT-Award                                                                                                    | ange the              | state         | to  |   |
| FIELDS anyt<br>lette               | in n job doe control of the remail, create and see of an email to <u>MDOT-Awards@Michigan.gov</u> in<br>ing other than Outlook for e-mail, create and seed an email to <u>MDOT-Awards@Michigan.gov</u> is<br>thas been signed and is in the Awards folder in ProjectWise. <u>Be sure to include the Contract I</u><br>e subject of the e-mail. E-ailure to do so will result in delay of award | ndicating<br>D / Item | this<br>Num   | ber |   |
| 🖉 Signature                        |                                                                                                    |                       |               |     |   |
| HS Signer Initials                 | erely,                                                                                                    |                       |               |     |   |
| Signing Date                       | THE                                                                                                    |                       |               |     |   |
| A Signer Name                      | rance E Stralka DE Manager                                                                                                    |                       |               |     |   |
| Signer Title Cont                  | ract Services Division                                                                                                    |                       |               |     |   |
| A Signer Company                   | agrees to extend the terms and conditions of the bid proposal until contract<br>and waives any claims for additional compensation due to late award of project 70014-20                                                                                                    | award<br>0107         |               |     |   |
| Text Field                         | declines to extend the terms and conditions of the bid proposal for project<br>beyond 4/1/21. **/ understand that by checking this box and signing below, if award<br>on or before 4/1/21. MDOT will consider this bid proposal to be withdrawn in accord                                                                                                    | 70014-20<br>is not r  | 00107<br>made |     |   |
| Text Area                          | ction 102.14.**                                                                                                    | uance n               | nui 3         | e   |   |
| Checkbox                           | P Heather L. Sonson                                                                                                    |                       |               |     |   |
| O Radio                            | Digital Signature:                                                                                                    |                       |               |     |   |

24)Click on Send to Sign

## 25)Click on Send

- 26)Required actions by OneSpan will be only one (signature) but the signer must check one of the boxes to either agree or decline.
- 27)Once the signer has signed the letter, you will receive an e-mail with a link to "View Completed Documents."

## 28)Click on that link29)Click on the completed transaction30)Click on Download in the upper right corner

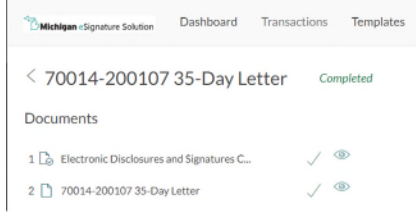

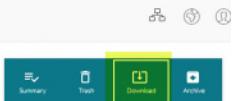

31)Select just "Documents" and click on Download

32)Open and save just the 35-Day Letter

- 33)Drop it into the Awards folder in PW under the job number and change the state to "Next."
- 34)If you use Outlook, changing the state will auto-generate an e-mail addressed to <u>MDOT-Awards@michigan.gov</u>. If you use anything other than Outlook for e-mail, create and send an e-mail to <u>MDOT-Awards@michigan.gov</u> indicating this letter has been signed and is in the Awards folder in ProjectWise. Be sure to include the Contract ID / Item Number in the subject of the e-mail. Failure to do so will result in delay of award.